### HH95LSETfwf<fv

## -ÚŽŸ

Copyright © 1996∏@,Ù,µ,Ì∏™,Í,é,©

#### ,Í,¶,ß,É

,±,Ì"x,ĺŽ,,□A,Ù,µ,Ì□<sup>™</sup>,ĺ,é,©,ÌWindows95<N"®□^□I—¹f□fS,ðf\_fEf"f□□[fh,µ,Ä', «□A□½,É—L,è"ï,¤,²,´,¢,Ü,µ,½□B

,±,Ìfvf□fOf‰f€(HH95LSET.EXE),ÍWindows95<N"®□^□I—¹f□fS,ðfCf"fXfg□[f<,·,éfc□[f<,Å,·□B ŠÈ'P,È'€□ì,ÅWindows95<N"®□^□I—¹f□fS,ð•Ï□X,·,é,±,Æ,ª‰Â"\

### "®]ìŠÂ‹«

,±,Ìfvf□fOf‰f€,Ì"®□ì,É,Í^ȉº,ÌVisual Basic 2.0□i"ú-{Œê"Å□j,Ì×ÝÀ²ÑײÌÞר,ª•K—v,Å,·□B **VBRJP200.DLL** 

,»,ê,©,ç"−'RWindows95,ª•K—v,Å,·,Ë∐B

### fCf"fXfg[[f<,Æ[]‰Šú[]Ý'è

#### **\_EfCf"fXfg\_[f**<

'ñ<Ÿ,³,ê,½^³□kftf@fCf<"à,Ì'S,Ä,Ìftf@fCf<,ð"<sup>-</sup>^êfffBfŒfNfgfŠ,ɉð"€,µ,ĉ⁰,³,¢□B □**Efvf**□**fOf‰f€,Ì<N"**®

fffBfŒfNfgfŠ"à,Ì**HH95LSET.EXE**,ðf\_fuf‹fNfŠfbfN,μ,Ä<N"®,μ,ĉ⁰,³,¢□B□Å□‰ ,É<N"®,μ,½,Æ,«,ÉŠÂ<«□Ý'è,ÌfEfCf"fhfE,ª•\ަ,³,ê,Ü,·□B

#### **□EŠÂ‹«**□Ý'èfEfCf"fhfE,Å,Ì□‰Šú□Ý'è

<u>DOS/V,Ì<u></u>lê<u></u>]‡</u>

<u>PC98¼Ø°½Þ,Ì∏ê∏</u>‡

#### **]E′**]^ÓŽ-]€

ŠÂ‹«[]Ý'è,ªŠ®—¹,·,é,Æ[]Afvf[]fOf‰f€,Æ"¯^êfffBfŒfNfgfŠ,Écntl.ini,ÆŒ¾,¤-

¼'O,Ìftf@fCf<,ª□ì,ç,ê,Ü,·□B

 $\check{S}\hat{A} < <\!\![\dot{Y}'\dot{e}, \delta, \hat{a}, \dot{e}'\frac{1}{4}, \mu, \frac{1}{2}, \notin []\hat{e}[]\ddagger, \dot{I}, \pm, \dot{I}ftf@fCf <, \delta[]i[]\infty, \mu, \ddot{A}[]\ddot{A}\check{Z}\dot{A}[]s, \mu, \ddot{A}‰^{\varrho}, ^{3}, \notin []B$ 

## f□fCf"fEfCf"fhfE,Å,Ì'€□ì

,±,̉æ-Ê,É,Í□AŒ»□Ý□Ý'è,³,ê,Ä,¢,é<N"®□^□I—¹f□fS,Æ□A,±,Ìf∨f□fOf‰f€,Å•Ï□X‰Â"\ ,Èf□fS,Ì^ê——,ª•\ަ,³,ê,Ä,¢,Ü,·□B

**□ã'i,É,ÍŒ»**□Ý□Ý'è,³,ê,Ä,¢,éf□fS,ª•\ަ,³,ê,Ü,·□B

<u>Default Logo,Æ•\ަ,3,ê,é∏ê∏‡</u>

<u>Not found,Æ•\ަ,³,ê,é∏ê∏‡</u>

‰º'i,É,Í•Ï□X,Å,«,éf□fS,Ì^ê——,ª•\ަ,³,ê,Ü,•,Ì,Å□A,»,Ì'†,Ì‹C,É"ü,Á,½

$$\label{eq:started} \begin{split} & \& \mathscr{C}, \delta f N f \check{S} f b f N, \cdot, \acute{e}, \mathcal{A} \Box A \Box u \underline{f \Box f S, \dot{l} \bullet \ddot{l} \Box X} \Box v f E f C f ``f h f E, ^a \bullet \backslash \check{Z} \ , ^3, \hat{e}, \ddot{U}, \cdot, \dot{l}, \dot{A} \Box A, \ , \star \\ & , \dot{A} f \Box f S, \delta \bullet \ddot{l} \Box X, \dot{A}, \ll, \ddot{U}, \cdot \Box B \end{split}$$

$$\label{eq:linear_state} \begin{split} & \Box uf \Box fS, \hat{i} \cdot \tilde{i} \Box X \Box v fEfCf"fhfE, \hat{A}, \hat{i}' \in \Box \tilde{i} \\ & \Box uf of bf NfAf bf v ft f@fCf <, \hat{i}' \in \Box \tilde{i} \Box v fEfCf"fhfE \\ & \Box u < N" @fhf‰fCfu, \hat{i} \cdot \tilde{i} \Box X \Box v fEfCf"fhfE \\ & \Box ufffBf GEf NfgfŠ, \hat{i} \cdot \tilde{i} \Box X \Box v fEfCf"fhfE \end{split}$$

## **□ufofbfNfAfbfvftf@fCf**<,Ì'€**□**ì**□vfEfCf**"fhfE,Å,Ì'€**□**ì

fEfCf"fhfE"à,ÉfofbfNfAfbfv,³,ê,Ä,¢,鉿'œ,ª•\ަ,³,ê,Ü,·□BfofbfNfAfbfv,ðŽæ,Á,Ä,¢ ,È,¢f□fS,Í□uNot found□v,Æ•\ަ,³,ê,Ü,·□B

<u>fofbfNfAfbfv,©,ç‰ñ∙œ</u> <u>fofbfNfAfbfv,ð∏í∏œ</u> <u>fofbfNfAfbfvftf@fCf‹,ÌŒ`Ž®</u>

## **□u<N"®fhf‰fCfu,Ì•Ï□**X**□vfEfCf"fhfE,Å,Ì'€□**ì

<N"®f□fS,ð•Ê,Èfhf‰fCfu,É'g,Ý□ž,Þ□ê□‡,É,Ì,ÝŽw'è,µ,ĉº,³,¢□B ,±,±,Å•Ï□X,µ,½<N"®fhf‰fCfu,Ífvf□fOf‰f€,ð□I—¹,·,é,Ü,Å—LŒø,Å,·□B□Ä"xfvf□fOf‰f€ ,ðŽÀ□s,µ,½□ê□‡,Í□A<N"®fhf‰fCfu,ÍŠÂ<«□Ý'è,ÅŽw'è,µ,½fhf‰fCfu,É-ß,è,Ü,·□B '□^Ó

<N"®fhf‰fCfu,ð•Ï□X,·,é,Æ□A□³,μ,f□fS,ª'g,Ý□ž,ß,È,¢□ê□‡,ª, ,è,Ü,·□B'Ê□í,Í•Ï□X,μ,È ,¢,'nº,³,¢□B

## **□ufffBfŒfNfgfŠ,Ì•Ï□**X**□vfEfCf"fhfE,Å,Ì'€□**ì

•Ê,ÈWindowsfffBfŒfNfgfŠ"à,Ì<code>□I</code>—<sup>1</sup><code>□^</code>—<code>□'†□^□I</code>—<sup>1</sup>f<code>□fS,ð•Ï</code><code>□X,·,é</code><code>□ê</code><code>□‡,É,Ì,ÝŽw'è,µ,Ä ‰<sup>⁰</sup>,<sup>3</sup>,¢</code><code>□B</code>

,±,±,Å•Ï□X,µ,½fffBfŒfNfgfŠ,Ífvf□fOf‰f€,ð□I $-^1$ ,·,é,Ü,Å-Lο,Å,·□B□Ä"xfvf□fOf‰f€,ðŽÀ□s,µ,½□ê□‡,Í□AŽg-p,µ,Ä,¢,éfVfXfef€,ÌWindowsfffBfŒfNfgfŠ,É-ß,è,Ü,·□B '□^Ó

# fffBfŒfNfgfŠ,ð∙Ï□X,∙,é,Æ□A□³,μ,f□fS,ª'g,Ý□ž,ß,È,¢□ê□‡,ª, ,è,Ü,·□B'Ê□í,Í∙Ï□X,μ,È,¢ ,'nº,³,¢□B

-{fvf□fOf‰f€□A<y,Ñ"<sup>-</sup>••,μ,Ä"z•z,·,éf□fS‰æ'œ,Ì'<sup>~</sup>□ìŒ,Í□u,Ù,μ,Ì□<sup>™</sup>,Í,é,©□v,ª•Û —L,μ,Ä,¢,Ü,·□B

–{fvf□fOf‰f€,ĺftfŠ□[f\ftfgfEfFfA,Å,·,ª□A"<sup>-</sup>••□A–",ĺ•Ê"r"z•z,·,éf□fS‰æ'œ,É,Â,¢,Ä,ĺftfŠ□[f\ ftfgfEfFfA,ÆfVfFfAfEfFfA,ª, ,è,Ü,·□B

fVfFfAfEfFfA,Ìf□fS‰æ'œ,É,Â,¢,Ä,ĺŠefVfFfAfEfFfA,Ì<K'è,É□],Á,ĉº,³,¢□B

**[]f'**[]^ÓŽ-[]€[],,

□E-{fvf□fOf‰f€,ðŽg—p,·,éŽ-,Å,¢,©,È,é'¹ŠQ,ª□¶,¶,Ä,à□A□ìŽÒ□i'~□ìŒ ŽÒ□j,Í^ê□Ø,Ì□Ó"C,ð
•‰,¢,Ü,¹,ñ□B

□E-{fvf□fOf‰f€,É•s<ï□‡,ª'¶□Ý,·,é□ê□‡,Å,à□A□ìŽÒ□i'~□ìŒ ŽÒ□j,ĺfo□[fWf‡f"fAfbfv,Ì□Ó"C,ð• ‰,¢,Ü,¹,ñ□B

□E-{fvf□fOf‰f€,ð□Ä"z•z,·,é□ê□‡,Í□AfIfŠfWfif<,ÌfA□[fJfCfu,Ì□ó'Ô,Å□s,Á,Ä,,¾,³,¢□B

[]iŽGŽ[]"<sup>™</sup>,'nð"€,μ,½,à,Ì,Ì"z•z,ª•K—v,È,Æ,«,͕ʓr[]ìŽÒ[]i<sup>~</sup>[]ìŒ ŽÒ[]j,Ü,Å,²<sup>~</sup>A—[]‰⁰,³,¢[]j

-{fvf□fOf‰f€,Ì"®□ÌŠm"F,ð,μ,Ä'¸,¢,½'†"ö □',³,ñ□A□o—t •□Žu,³,ñ□A-{"-,É—L,è"ï,¤,²,´,¢ ,Ü,·□B

## **□uf□**fS,Ì•Ï**□**X**□**vfEfCf"fhfE,Å,Ì'€**□**ì

 $\begin{array}{l} +\pm, & \hat{I} \otimes \mathbb{Z} - \hat{E}, & \hat{A} \bullet \ddot{I} \Box X, \cdot, & \hat{e} f \Box f S, & \check{\delta} \ddot{Z} w' \dot{e}, \mu, \ddot{A} \otimes^{\varrho}, & \hat{a}, \phi \Box B \Box W \dot{S} \dot{u}' I, & \hat{I}' S, & \dot{A} \bullet \ddot{I} \Box X, \cdot, & \hat{e}, & \dot{E}, & \dot{A}, & \dot{A}, & \dot{e}, & \dot{U}, \cdot \Box B \end{array} \\ & & & \Box \dot{V} \Box \dot{Y}' \dot{e}, & \hat{a}, & \dot{e}, & \dot{e}, & \dot{e} f \Box f S, & \dot{I} f o f b f N f A f b f v, & \check{\delta} \ddot{Z} & & \dot{e} \Box \dot{e} \Box \ddagger, & \dot{I} \dot{S} Y'' - \\ & & , \cdot, & \dot{e} f \Box f S, & \dot{I} \Box \dot{E} \dot{P}^{-}, & \pm^{-1} \dot{I} \dot{B} \Box v, & \dot{\delta} f f F f b f N, \\ & & \dot{\mu} \dot{E} \dot{P}^{-}, & \pm^{-1} \dot{I} \dot{B}, & \cdot, & \dot{e} f \Box f S, & \dot{a}, & \dot{e} \Box \dot{E} \Box \uparrow J & \dot{A}, & \dot{e} \dot{I} & \dot{E} \dot{I} & \dot{A} & \dot{E} \dot{P}^{-}, & \pm^{-1} \dot{I} \dot{B}, & \dot{e} \dot{I} & \dot{E} \dot{I} & \dot{E} & \dot{E} \dot{I} & \dot{E} & \dot{E} & \dot{E} & \dot{E} & \dot{E} & \dot{E} & \dot{E} & \dot{E} & \dot{E} & \dot{E} & \dot{E} & \dot{E} & \dot{E} & \dot{E} & \dot{E} & \dot{E} & \dot{E} & \dot{E} & \dot{E} & \dot{E} & \dot{E} & \dot{E} & \dot{E} & \dot{E} & \dot{E} & \dot$ 

## fofbfNfAfbfv,©,ç‰ñ•œ

$$\begin{split} \check{Z}w'\dot{e},\mu, &\stackrel{1}{\sim}f \Box fS, \\ \delta f o f b f N f A f b f v, \\ @, \\ \varsigma &\stackrel{\infty}{\sim} n \bullet \\ @, \\ \mu, \\ U, \\ \Box B &\stackrel{\infty}{\sim} n \bullet \\ @'O, \\ \acute{E} \Box \acute{Y}'\dot{e},\mu, \\ \ddot{A}, \\ \dot{A}, \\ f \\ \Box fS, \\ \dot{I} f o f b f N f A f b f v, \\ &\stackrel{3}{\sim}, \\ \dot{A}, \\ \dot{A}, \\$$

fofbfNfAfbfvftf@fCf<,̌`Ž®

## fofbfNfAfbfv,ð∏í∏œ

$$\begin{split} \check{Z}w'\dot{e},&\mu,\overset{1}{2}f\square fS,\dot{I}fofbfNfAfbfv,&\partial\square i\square \mathfrak{E}, &\mu,\ddot{U},\cdot\square B\\ fofbfNfAfbfv,&\partial\square\dot{I}\check{Z}\mathfrak{E},&\mu,\ddot{A},& \\,&\acute{A}E\square A\square V,\overset{1}{2},\dot{E}f\square fS,\dot{I}\bullet i\square X\check{Z}\check{z},\acute{E}f\square fS,\dot{I}fofbfNfAfbfv,^{a}\square\dot{I}\check{Z}\mathfrak{E},&A,&,\ddot{U},^{1},\tilde{n},\dot{I},&A\square A,\pm,\dot{I}<@"\,AfofbfNfAfbfv,&\partial\square i\square \mathfrak{E},&\mu,\ddot{A}^{0} \overset{\circ}{,}^{3},&\oplus\square B \end{split}$$

fofbfNfAfbfvftf@fCf<,̌`Ž®

### fofbfNfAfbfvftf@fCf<,̌`Ž®

fofbfNfAfbfvftf@fCf‹,ĺ,»,Ì,Ü,Ü,±,Ìfvf□fOf‰f€,Æ"<sup>-</sup>,¶fffBfŒfNfgfŠ,ÉŠi"[,³,ê,Ü,·□B ftf@fCf‹-¼,ĺŽŸ,Ì'Ê,è,Å,·□B

<N"®f[fS]@]@]@]@[F]@LOGO.SYS

 $[I_1^1]^-[1]^+, if_f S_F @LOGOW.SYS$ 

**II-**<sup>1</sup>**fIfS00000F0LOGOS.SYS** 

## fTf|□[fg

,²—v–],Ì,²'Š'k,â•s<ï□‡,É,Â,¢,Ä,Í□A‰⁰<L,Ì"dŽqf□□[f<fAfhfŒfX,Ü,½,ĺfpf\fRf"flfbfg,Å,¨Šè,¢,µ,Ü,·□B

,½,¾,μ□AŽ,,ŒÂ□I,Å'Ήž,μ,Ä,¢,é,½,β□A□\•ª,ÈfTf|□[fg,ª,Å,«,È,¢□ê□‡,à, ,è,Ü,·□B,»,ê,É,Â,¢ ,Ä,Í,²—eŽÍŠè,¢,Ü,·,æ,¤,¨Šè,¢'v,μ,Ü,·□B

## "dŽqf[[[f<

[]@NIFTY-Serve : PXM01277

[]@²ÝÀ°È⁻Ä : fwbc7244@mb.infoweb.or.jp

## fpf\fRf"flfbfg

### fz[[f€fy[[fW

]@http://village.infoweb.or.jp/~fwbc7244/

□iCrescent moon Cafe□j

□uŠÂ‹«□Ý'è□vfEfCf"fhfE,Å□uDOS/Vfpf\fRf"□v,ð'l'ð,μ□A□uŠ®—¹□vf{f^f",ð‰Ÿ,μ,Ä ‰º,³,¢□B <N"®f[]fSftf@fCf<,ª,È,¢[]ê[]‡,É•\ަ,³,ê,Ü,·[]B

<N"®f□fSftf@fCf<,ª,È,¢□ê□‡,ĺ□AWindows95•W□€,Ìf□fS,ª<N"®Žž,É•\ަ,³,ê,Ü,·□B

WindowsÃÞ¨Ú\_ÄØ,É□I—¹□^—□'†,Ìf□fS□A-",Í□I—¹f□fSftf@fCf<,ª,È,¢□ê□‡,É•\ަ,³,ê,Ü,·□B